#### **Marcas comerciais**

NETGEAR, o logotipo NETGEAR e Connect with Innovation são marcas registradas e/ou marcas comerciais registradas da NETGEAR, Inc. e/ou suas subsidiárias nos Estados Unidos e/ou em outros países. As informações estão sujeitas a alterações sem aviso prévio. © NETGEAR, Inc. Todos os direitos reservados.

### Conformidade

Para ler a Declaração de Conformidade UE, acesse http://support.netgear.com/app/answers/detail/a\_id/11621/.

Para uso interno apenas. Válido em todos os estados membros da UE, estados da EFTA e Suíça.

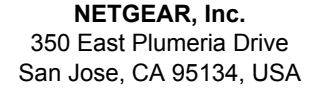

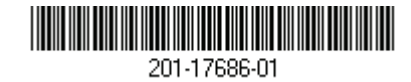

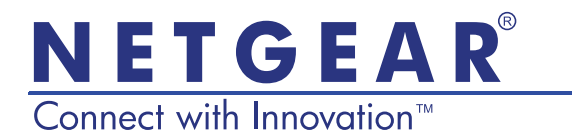

### Guia de Instalação do Roteador R6100 WiFi

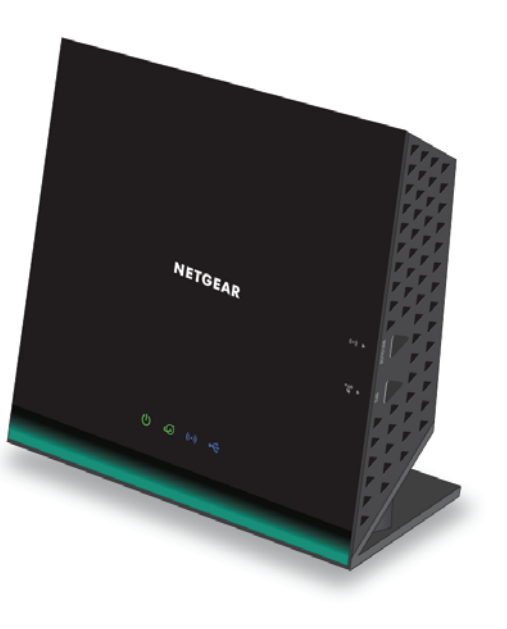

# Conteúdo da embalagem

A embalagem deve conter os seguintes itens. Se alguns itens estiverem incorretos, faltando ou danificados, entre em contato com o revendedor NETGEAR.

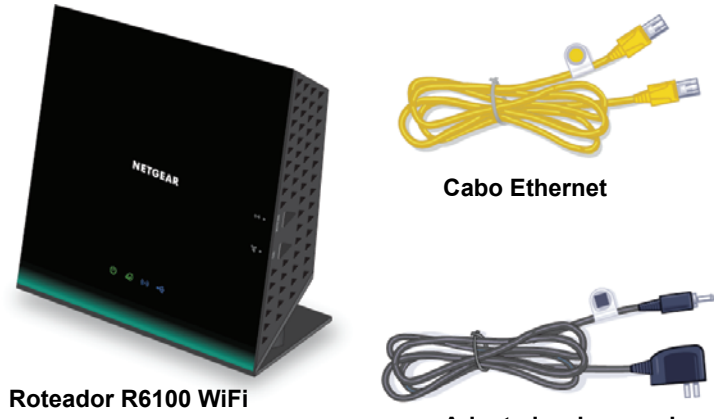

Adaptador de energia

Em algumas regiões, o CD de recursos está incluído na embalagem.

# 1. Prepare o modem.

Desconecte a fonte de alimentação do modem. Se ele tem uma bateria, retire a bateria.

## 2. Conecte o modem.

Ligue seu modem. Recoloque a bateria. A seguir, conecte o modem à porta interna do roteador.

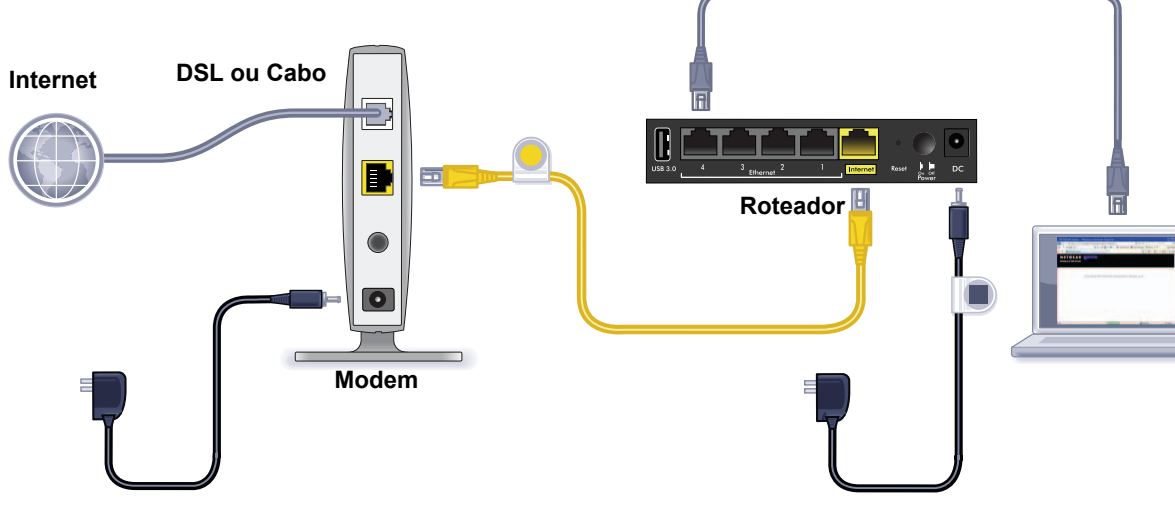

3. Ligue o roteador.

Aquarde até que o LED WiFi acenda.

# 4. Conecte ao computador.

Você pode usar um cabo Ethernet ou conectá-lo por meio do recurso sem fio.

## 5. Inicie uma navegação.

O NETGEAR genie é exibido.

Se o genie não for exibido, digite www.routerlogin.net. Digite admin para o nome de usuário e password para a senha.

## Suporte

Agradecemos por escolher os produtos NETGEAR.

Com o dispositivo instalado, localize o número de série no rótulo do produto para registrá-lo no site *https://my.netgear.com*.

Você deve registrar seu produto antes de poder usar o suporte por telefone NETGEAR. A NETGAR recomenda que registre seu produto através do site NETGEAR.

Para atualizações do produto e suporte via web, visite *http://support.netgear.com*.

A NETGEAR recomenda que você utilize somente os recursos de suporte oficial da NETGEAR.

Você pode obter o manual do usuário on-line em http://downloadcenter.netgear.com ou através de um link na interface de usuário do produto.

# Para instalar o roteador

Certifique-se de que o seu serviço de internet esteja ativo antes de instalar o roteador.

- > Para instalar seu roteador:
- 1. Prepare o modem.
  - a. Desconecte a fonte de alimentação do modem.
  - **b.** Se o modem tiver bateria de backup, remova essa bateria.
  - c. Se o modem já estiver conectado a outro roteador, desconecte o cabo entre o modem e esse roteador.

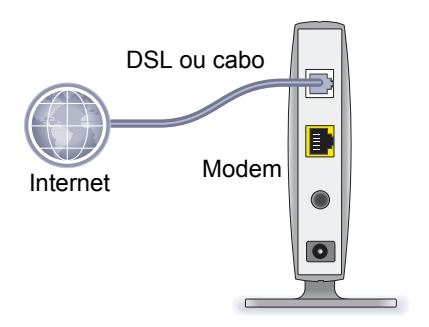

O modem deverá estar totalmente desligado e conectado apenas à tomada para manter a conexão com a Internet.

#### 2. Conecte o modem.

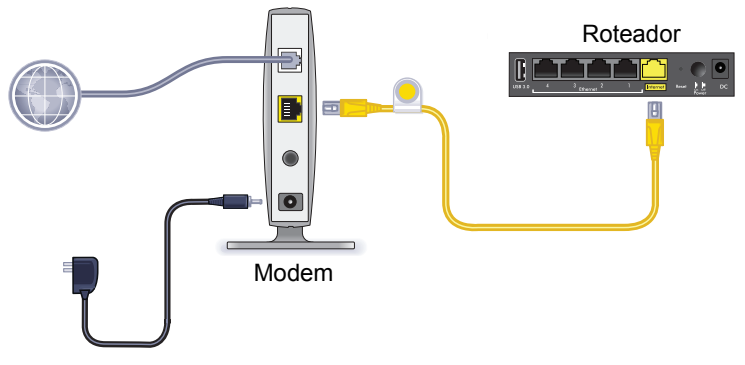

- a. Conecte e ligue o modem. (Se você já retirou as baterias, substitua-as.)
- **b.** Conecte seu modem à porta Internet de seu roteador com o cabo Ethernet amarelo que foi fornecido com o roteador.

3. Ligue o roteador à energia.

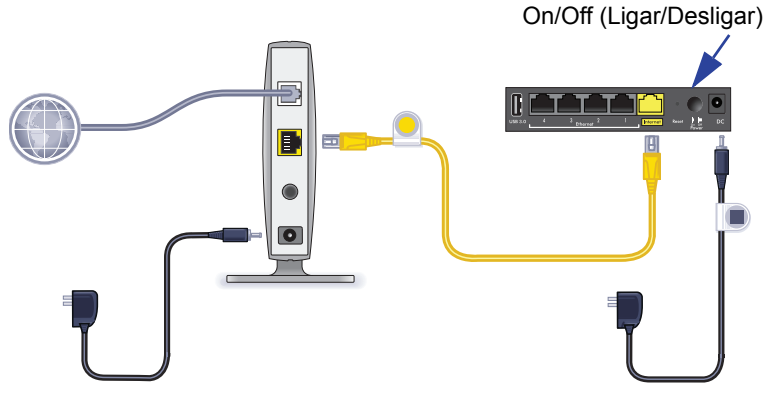

- **a.** Conecte o adaptador de energia ao roteador e a uma tomada.
- b. Aguarde até que o LED WiFi no painel frontal acenda. Caso não haja LEDs acesos, pressione o botão On/Off (Ligar/ Desligar) no painel posterior do roteador.

4. Conecte ao computador.

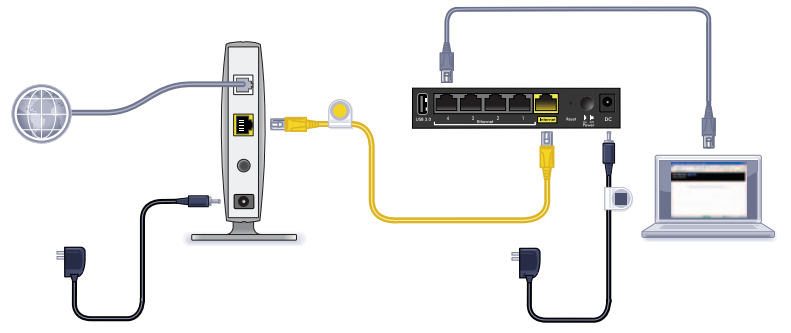

Você pode usar um cabo Ethernet ou conectá-lo por meio do recurso sem fio.

- Para uma conexão com fio, use o cabo Ethernet (não incluído) para conectar seu computador a uma porta LAN Ethernet preta no roteador.
- Para conectar por meio do recurso sem fio, use as configurações de segurança sem fio pré-definidas, localizadas na etiqueta na parte inferior do roteador.
- 5. Inicie uma navegação.

Na primeira vez que você conectar o roteador, a tela do genie será exibida. Siga as etapas do genie para conectar à Internet. Se a tela do genie não for exibida, feche e abra novamente o navegador. Digite **www.routerlogin.com** na barra de endereços. Digite o nome de usuário **admin** e a senha padrão (**password**).

### Caso o NETGEAR genie não seja exibido

- Verifique se o computador está conectado a uma das quatro portas LAN Ethernet ou via conexão sem fio ao roteador.
- O roteador deve estar ligado, e o LED WiFi, aceso na cor azul.
- Para verificar se o navegador não armazenou a página anterior em cache, feche e abra novamente o navegador. Em seguida, digite www.routerlogin.net.
- Se o computador estiver configurado com um endereço IP fixo ou estático (essa configuração não é comum), altere-o para obter automaticamente um endereço IP do roteador.

# Pré-configurar a segurança sem fio

Este produto possui um nome de rede WiFi (SSID) e uma chave de rede (senha) *exclusivos*. O SSID padrão e a senha são gerados exclusivamente para cada dispositivo, como um número de série, para proteger e aumentar a segurança sem fio. Essa informação está localizada no rótulo, na parte inferior do produto.

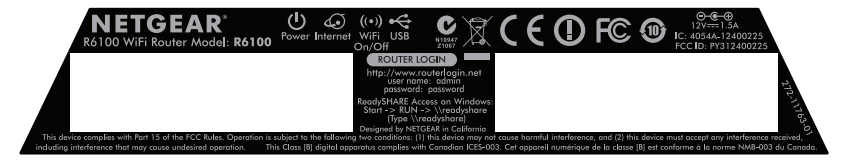

A NETGEAR recomenda que você não altere o SSID WiFi ou a senha pré-configurada. Se você alterar essas configurações, o SSID e a senha no painel não serão mais aplicados.

### Configurações da rede sem fio

Para uma consulta rápida, registre no espaço abaixo as configurações sem fio pré-configuradas exibidas na etiqueta.

| Nome da rede WiFi (SSID): |  |
|---------------------------|--|
|                           |  |

Chave de rede (senha):

Caso você tenha alterado as configurações padrão, registre-as aqui para uma consulta rápida e guarde este livreto em um local seguro:

Nome da rede WiFi (SSID):

Chave de rede (senha):

#### > Para recuperar ou atualizar sua senha sem fio:

- 1. Digite www.routerlogin.net em um navegador da Web.
- 2. Faça login usando o nome de usuário (admin) e a senha padrão (password).
- 3. Selecione Wireless Settings (Configurações sem fio).

# Conecte as configurações de rede sem fio.

Você pode usar o Você pode usar o método Wi-Fi Protected Setup (WPS) ou o método manual para participar da sua rede sem fio.

### > Conecte-se à rede usando o WPS:

- 1. Pressione o botão WPS no roteador.
- Dentro de 2 minutos, pressione o botão WPS no computador ou dispositivo sem fio, ou siga as instruções WPS fornecidas com o dispositivo sem fio para concluir o processo WPS.

**Observação:** Alguns computadores mais antigos ou dispositivos sem fio não podem usar o WPS.

- > Para se conectar à rede manualmente:
- No seu computador ou dispositivo sem fio, abra o software que gerencia suas conexões sem fio.

Esse software procura por todas as redes sem fio na sua área.

 Procure o nome da rede WiFi (SSID) e selecione-a. O SSID está localizado no rótulo do produto, na parte inferior do roteador.

Se você alterou o nome da rede durante o processo de configuração, procure pelo nome da rede.

3. Insira a senha pré-configurada (ou a senha personalizada caso você a tenha alterado) e clique em **Connect** (Conectar).

## Acesse o roteador para fazer alterações

Após utilizar o NETGEAR genie para configurar o roteador, faça login no roteador para visualizar ou alterar suas configurações.

### > Para fazer login no roteador:

1. Inicie um navegador da web a partir de um computador ou dispositivo sem fio conectado ao roteador.

 Digite www.routerlogin.net ou www.routerlogin.com no campo de endereço do navegador.
Seré evibide umo tele de legin

Será exibida uma tela de login.

3. Digite admin para o nome de usuário e password para a senha.

A tela Basic Home é exibida.

- > Para alterar a senha para o nome de usuário do roteador:
- 1. Faça o login no roteador.
- Na guia ADVANCED (Avançado), selecione Administration > Set Password (Administração > Definir senha).
- 3. Digite a senha antiga e a senha nova duas vezes.
- 4. Selecione a caixa de seleção Habilitar recuperação de senha.
- 5. Clique em Aplicar.
- Quando solicitado, responda às perguntas. As respostas serão salvas.
- > Para recuperar uma senha esquecida:

Para usar esse recurso, você deve habilitar a recuperação de senha.

1. Inicie um navegador da web a partir de um computador ou dispositivo sem fio conectado ao roteador.

- 2. Digite www.routerlogin.net ou www.routerlogin.com no campo de endereço do navegador.
- 3. Quando a tela de login for exibida, clique em Cancel (Cancelar).

Será solicitado que você insira suas respostas salvas para que você possa fazer o login no roteador.

## **ReadySHARE** Access

Você pode conectar um dispositivo de armazenamento USB na porta USB do roteador e compartilhá-la na rede.

- Para acessar o dispositivo USB em um sistema Windows, execute os procedimentos a seguir:
- Selecione Start > Run (Iniciar > Executar) e digite \\readyshare na caixa de diálogo. Clique em OK.
- Abra um navegador e digite \\readyshare na barra de endereços.
- Abra Meus locais de rede e digite \\readyshare na barra de endereços.
- > Em sistemas Mac:
- 1. Selecione **Go > Connect to Server** (Ir > Conectar ao servidor).
- 2. Digite smb://readyshare como o endereço do servidor.
- 3. Clique em Connect (Conectar).

# NETGEAR genie App

Faça o download gratuito do aplicativo genie em *www.NETGEAR.com/genie*. Corrija automaticamente problemas comuns de rede e gerencie facilmente suas conexões de rede domésticas.

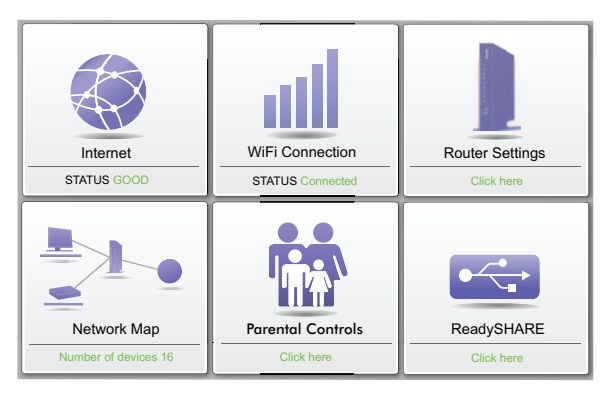

## Outros recursos

Para obter recursos adicionais, inclusive Live Parental Controls, medição de tráfego, ReadySHARE, acesso de convidados, entre outros, faça login no roteador, em http://routerlogin.net.